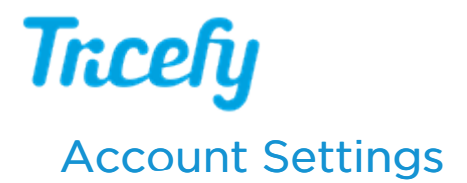

Last Modified on 2025-08-07 09:31

Select Account Settings from the left-side of the screen to modify certain account level settings.

When you are done modifying settings, select the Update button at the bottom of the page to save your changes.

| Name                                                                                                    |                        |
|----------------------------------------------------------------------------------------------------|------------------------|
| Tricefy Demo Account                                                                                                    |                        |
| This is how users of Tricefy will see your account.                                                                                                    |                        |
| Public Contact Email Address                                                                                                    |                        |
| The primary contact email for your account. All Email messages sent by Tricefy on behalf of this clinic will include t<br>email address as the direct contact for subsequent inquiries. If no address is provided incoming emails for this clin<br>discarded. | he above<br>ic will be |
| Time zone                                                                                                    |                        |
| (GMT-5) America/Chicago                                                                                                    | `                      |
| Language                                                                                                    |                        |
| English                                                                                                    | `                      |
| Country code                                                                                                    |                        |
| United States of America ( +1 )                                                                                                    | ``                     |
| This will be used as default country code when entering phone numbers.                                                                                                    |                        |
|                                                                                                    |                        |
| To override, specify the full phone number, starting with a '+', followed by the country code.                                                                                                    |                        |

- Name: Name of your account (typically name of the clinic but it can be any shortened or modified version)
- Public Contact Email: How we can contact you (or the main administrator)
- Time Zone: Choose the applicable timezone, based on your location, from the drop-down menu
- Language: Tricefy is available in a number of different languages choose your language from the drop-down menu (this will affect the user interface for all users)
- Country Code: Choose the applicable country code, based off your location, from the drop-down menu

| Patient link code                                                                                                    |           |
|----------------------------------------------------------------------------------------------------|-----------|
| f set, you must share this access code with your patients, so they can use it to access their patient link images.<br>Minimum of 6 characters, 1 letter, 1 number. |           |
| Default Patient Links Expire                                                                                                    |           |
| 30 days                                                                                                    | ~         |
| The default patient link expiration time.                                                                                                    |           |
| DICOM Compression                                                                                                    |           |
| Use Uplink installation settings                                                                                                    | `         |
| How pixel data will be processed when arriving to Tricefy.                                                                                                    |           |
| Tricefy Reporting Footer                                                                                                    |           |
| On                                                                                                    |           |
| Automatically include user and datetime of report finalizations and updates as a footer in the PDF copy of a finalize                                              | d Tricefy |

- Patient Link Code: Entering a passcode into this field will require patients (and anyone else attempting to view images) to enter that passcode in order to access their patient share link
  - If this field is blank, a passcode will not be required unless the study contains non-DICOM files (such screenshots or PDF documents). If the study contains such files, the patient will be prompted to select a password for their landing page.
    - If you decide to add or change a Patient Link Code, any previous passcodes will still work for their respective links (in other words, you can add a code or change a code at any time without affecting your patients).
    - Removing the passcode from this field will eliminate the need to enter it on already existing links
- Default Patient Links Expire: Determines how long a patient's landing page will remain active. 90 days is the most common choice choose an option from the drop-down menu
  - After 90 days (or however many is chosen from the drop-down), the patient's link will no longer work; you can send them a new one, which will remain active for another 90 days

## 👉 Instructions for Resending Patient Links

• DICOM Compression: no longer supported

Trcefy

• Tricefy Reporting Footer: Determines whether Tricefy finalized reports will automatically stamp a finalized by + datetime at the bottom of the report